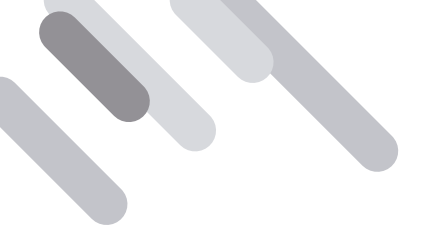

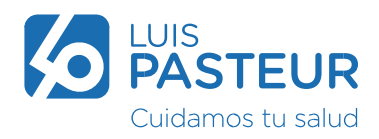

## ¿Cómo registrame al Nuevo Portal de Luis Pasteur?

Si es la primera vez que vas a ingresar, seleccioná la opción Registrarse ahora.

| micial ses    | sión con su direcció       | n de         |
|---------------|----------------------------|--------------|
| correo el     | ectrónico                  |              |
| Orecolm       | de como electrónico        |              |
| Contravel     | e.:                        |              |
| Chiving an or | ermana (ja 1               |              |
|               | Mante                      | ener la<br>h |
|               |                            |              |
| 1/100         | iat sestion                |              |
| No tiere un   | x cuenta? Regulturian abor | ini.         |
|               |                            |              |
| niciae con    |                            | da           |
| edes soc      | iales                      | e.           |
| G             | Google                     |              |
| -             |                            |              |
|               |                            |              |

Ingresá una dirección de correo electrónico y presioná en Enviar código de verificación.

| Deveniere de correspetectements |       |
|---------------------------------|-------|
| Genier stidigt de verd          | and a |
| Naese contracto                 |       |
| Configue rooms contracelle      |       |
| Alamana                         |       |
| Aprilato                        |       |

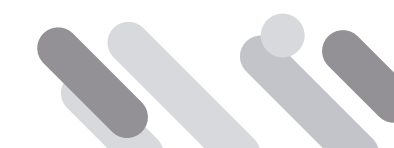

de 3 - 008-Acceso a la App de LP-versión 11/10/2022

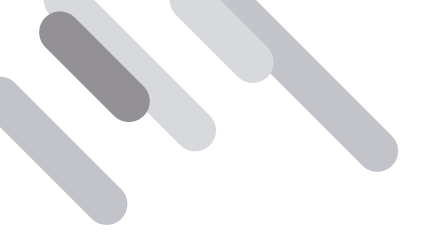

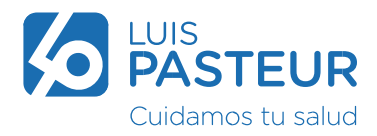

Ingresá el código recibido vía mail en el campo Código de verificación y presioná el botón Verificar código.

|                            | ennergenne gran 1 | Juanperez@gmail.com                                      |
|----------------------------|-------------------|----------------------------------------------------------|
| A Territ Custante In Skiel |                   | Welfor todge<br>Rang pattanta<br>Colfina turas contrasts |
|                            |                   | , Jaam                                                   |

Completá todos los campos solicitados y presioná Crear.

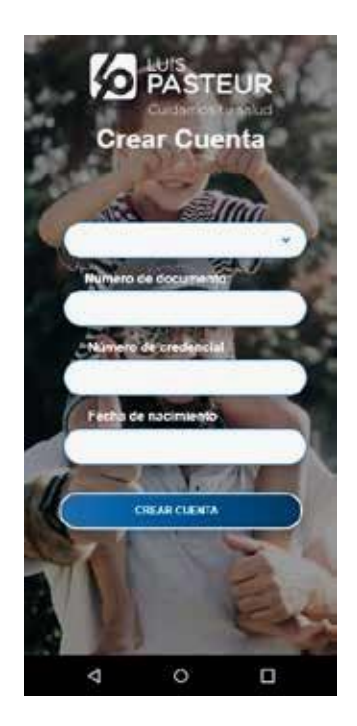

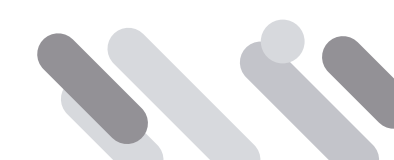

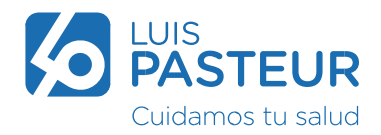

Se reflejará la Home del afiliado logueado. Ya podés comenzar a utilizar los servicios que te brinda el Portal.

| LUIS<br>PASTEUR<br>Cuidamos tu salud |                                               |     | JeamrJuan Pereza<br>Plan P                       |
|--------------------------------------|-----------------------------------------------|-----|--------------------------------------------------|
| 🕲 Urgencias                          | ¡Bienvenido J <sub>uan Perez</sub> e Peralta! |     |                                                  |
| + Turnos                             | J<br>Mis turnos                               | >   | Mis credenciales                                 |
| Autorizaciones                       |                                               |     |                                                  |
| S Reintegros                         |                                               |     |                                                  |
| Médico virtual                       |                                               |     |                                                  |
| Credenciales                         | No tenés próximos turnos                      |     |                                                  |
| Datos médicos                        |                                               | - 1 | Ver                                              |
| Datos y afiliaciones                 |                                               | - 1 |                                                  |
| E Cobertura                          |                                               |     | ·                                                |
| Teléfonos útiles                     |                                               | _   |                                                  |
| Planes de Cobertura                  | Mis datos médicos                             | >   | Sede más cercana                                 |
| Cartilla                             |                                               |     | Sede Central Luis Pasteur                        |
| Facturación                          |                                               |     | Sede Central Luis Pasteur   Av. Callao 766, CABA |
| A Reclamos                           |                                               |     | 10 Cementerio de la Recoleta                     |

Configuración necesaria previo a la registración en dispositivos iPhone.

|                                    | ut: Claro AR ♥ 12:52 @ 64 % ■)<br>Configuración | ut Claro AR ♥ 10:27 @ 85 % ■?<br><a>Atràs</a> Safari                                       | al Claro AR ♥ 12:56 @ 61 %.■<br><a>Atrós</a> Safari                                        |
|------------------------------------|-------------------------------------------------|--------------------------------------------------------------------------------------------|--------------------------------------------------------------------------------------------|
| FaceTone Marcal Balta Recordations | Notas                                           | Permitir teñido de sitios                                                                  | Permitir teñido de sitios                                                                  |
| Sa 👧 👼 👼                           | Recordatorios                                   | Abrir enlaces En pestaña nueva .>                                                          | Abrir enlaces En pestaña nueva 🤉                                                           |
|                                    | Notas de voz 3                                  | Cerrar pestañas Manualmente >                                                              | Cerrar pestañas Manualmente >                                                              |
|                                    | C Teléfono                                      | Permite a Safari corrar autombicamente las -<br>pestañas que no se has visto reciementente | Permite a Satari certar automàticumente las<br>postañas que no se han visto reciertemente. |
|                                    | O Mensajes                                      | RIVACIDAD Y 1800/RIDAD                                                                     | PRVACIDAD Y SEQURIDAD                                                                      |
|                                    | FaceTime >                                      | Evitar rastreo entre sitios                                                                | Evitar rastreo entre sitios                                                                |
| Todanta TV - Salar Are Slore       | 🥥 Safari 🤉                                      | Oculta tu dirección IP De rastreado >                                                      | Oculta tu dirección IP De rastreado                                                        |
|                                    | Bolsa 5                                         | Bloquear todas las cookies                                                                 | Bloquear todas las cookies                                                                 |
| Casa Walet Configuration Virna     | 🙆 Clima 🔗                                       | Alerta de sitio fraudulento                                                                | Alerta de sitio fraudulento                                                                |
|                                    | Traducir >                                      | Medición de anuncios que                                                                   | Medición de anuncios que                                                                   |
|                                    | 🦝 Mapas                                         | preservan la privacidad                                                                    | Verifices Apple Day                                                                        |
|                                    | Brùiufa                                         | veriticar Apple Pay                                                                        | vernicar apple Pay                                                                         |

A partir de ahora podrás navegar en el menú disponible que se encuentra en forma pública o bien acceder a los servicios para los afiliados.

Para resolver inconvenientes al momento de iniciar sesión pusimos a disposición el mail apptest@oslpasteur.com.ar también podés escribirnos por observaciones o propuestas de mejoras.

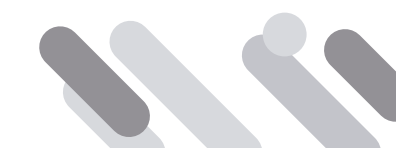